# Mon inscription aux Unités d'Enseignements d'Ouverture (UEO) à Avignon université

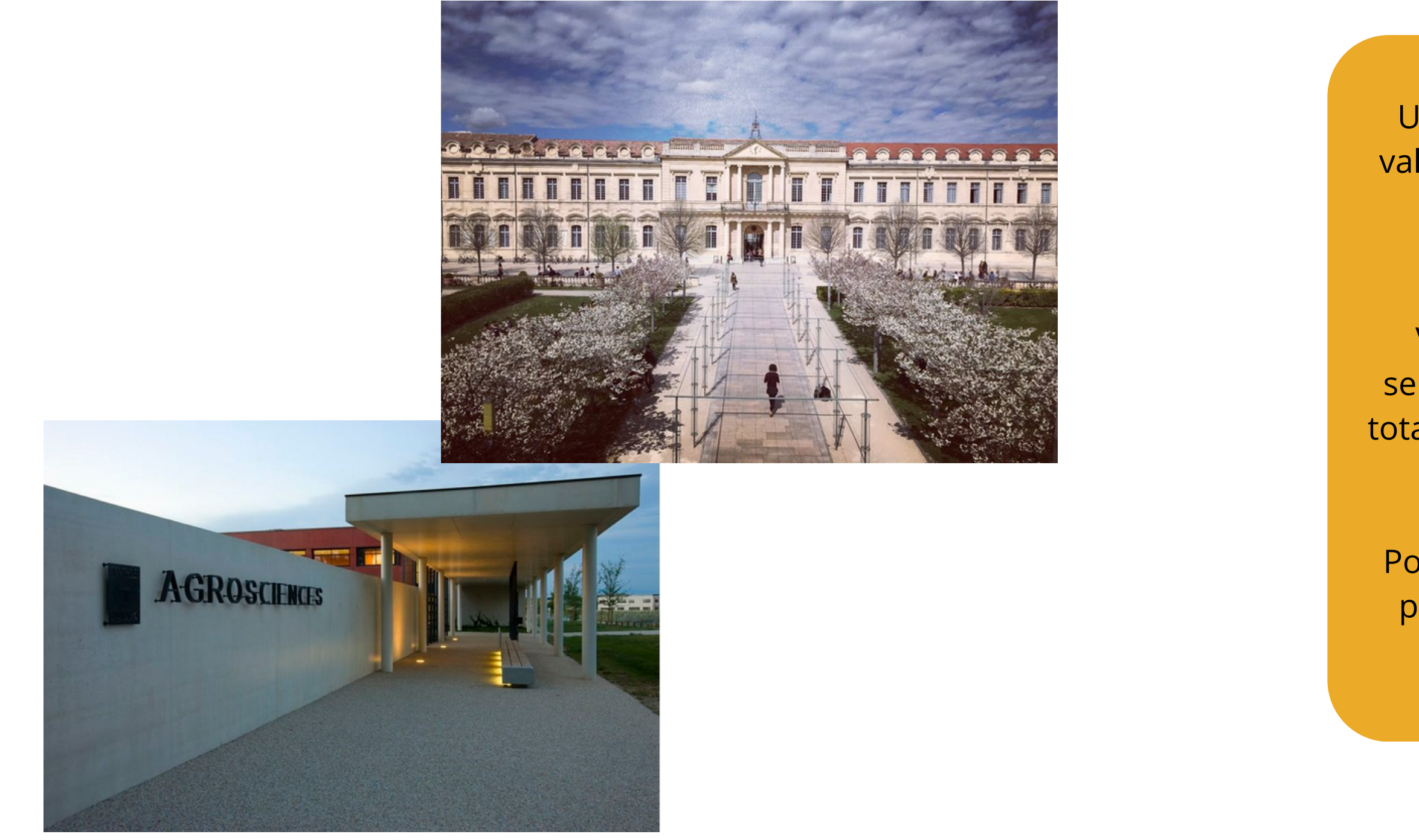

Une UEO est un enseignement transversal, valorisé à hauteur de 2 crédits ECTS, qui vous permet de personnaliser votre parcours d'études.

Vous devez valider 6 UEO au cours des 6 semestres de votre cursus de licence, soit un total de 12 ECTS indispensable à l'obtention de votre diplôme de licence.

Pour les étudiants en parcours ALLURE, vous pouvez choisir une UEO par semestre avec l'accord de votre Directeur d'Études.

- Après avoir réalisé mon lacksquareinscription pédagogique aux UE disciplinaires, et dès lors que l'inscription aux UEO est ouverte (selon le <u>calendrier</u> <u>pédagogique</u>), je me connecte à mon ENT et clique sur l'onglet administration.
- Dans la partie "Pédagogie et ulletExamens", je sélectionne "UE d'ouverture et activités sportives et culturelles".

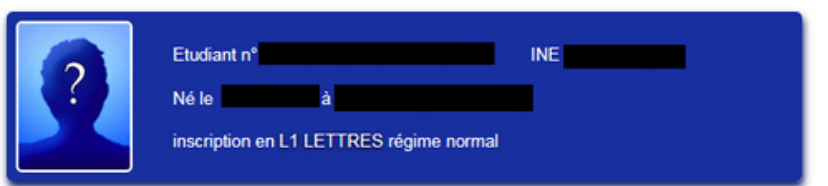

Les services ci-dessous sont mis en ligne par vos secrétariats pédagogiques. Les périodes d'ouverture peuvent varier selon les thèmes et les formations Consulter les informations et messages pour connaître l'actualité des procédures.

| Scolarité                                          | Pédagogie et Exam   |
|----------------------------------------------------|---------------------|
| Information sur la rentrée à Avignon Université    | Informations et me  |
| Fiche administrative / Coordonnées                 | Règlement généra    |
| Certificats de scolarité et bulletins de versement | Modalités d'évalua  |
| IZLY - Paiement sur le campus                      | Pré-inscription pé  |
| Certification d'un diplôme obtenu                  | UE d'ouverture et   |
| Autres documents concernant votre scolarité        | Activités à choisir |
|                                                    | Consultation des    |
|                                                    | Emploi du temps     |
|                                                    | Stage               |
|                                                    | Numéro d'anonym     |
|                                                    | Relevés de notes    |
|                                                    | Relevés de notes    |
|                                                    | Contacter votre D   |
|                                                    | Contacter votre se  |
|                                                    | Inscription en ses  |
|                                                    | Convocations aux    |

### Réinscription administrative essages de l'Administration Autorisation d'inscription en doctorat al des études de Licence, Master et Licence professionnelle Autre demandes préalables à la réinscription ation des compétences et des connaissances Réinscription administrative dagogique - CPRE activités sportives et culturelles pour l'UCE ACCOMPAGNEMENT AU PROJET inscriptions pédagogiques nat provisoires définitifs irecteur d'études / Ingénieur d'Orientation ecrétariat pédagogique sion de rattrapage examens

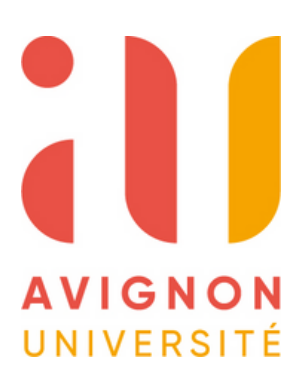

• Je clique d'abord sur la case "Inscription pédagogique UEO"

| Etudiant n° INE INE<br>Né le à AVIGNON (VAUCLUSE)<br>inscription en L1 DROIT régime normal |                                                     |                                                           |                    |  |  |  |
|--------------------------------------------------------------------------------------------|-----------------------------------------------------|-----------------------------------------------------------|--------------------|--|--|--|
| Service ouvert du                                                                          | u 01-06-2023 au 29-09-2023<br>PÉDAGOGIQUES AUX UE D | DOUVERTURE                                                |                    |  |  |  |
| PEC                                                                                        | INSCRIPTION<br>DAGOGIQUE UEO                        | Vous pouvez ici choisir les UEO pour vos semestres d'insc | ription en licence |  |  |  |

### INSCRIPTION AUX ACTIVITÉS DES UEO SPORT ET CULTURE

L'inscription en ligne est limitée à une activité culture et une activité sport. Si vous souhaitez vous inscrire dans une seconde activité, contacter la Maison de la Culture et de la Vie de Campus ou le Service Universitaire des Activités Physiques et Sportives

Si vous vous inscrivez dans le cadre d'une Unité d'Enseignement d'Ouverture de licence, vous devez préalablement effectuer votre inscription pédagogique en choisissant l'UEO sport ou culture.

Vous pourrez alors choisir l'activité et le créneau horaire et ainsi réserver votre place dans ce cours.

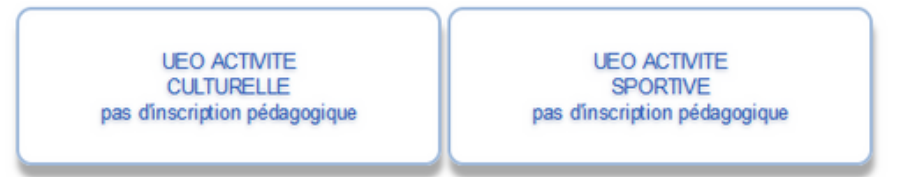

### INSCRIPTION EN FORMATION PERSONNELLE AUX ACTIVITÉS SPORT ET CULTURE

Les activités sportives et culturelles sont accessibles à tous les étudiants

Utiliser les rubriques ci-dessous pour vous inscrire à une activité en formation personnelle sans validation d'UEO.

Sont également proposés des expériences nature et évènements sportifs. Cette inscription nécessite le réglement préalable de la cotisation sport

> ACTIVITE CULTURELLE

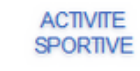

EXPÉRIENCES NATURE ET ÉVÈNEMENT SPORTIFS

| 2                                            | Etudiant n°<br>Né le à<br>inscription en L1 LETTRES ré                      | INE<br>igime normal                                                                    |              |
|----------------------------------------------|-----------------------------------------------------------------------------|----------------------------------------------------------------------------------------|--------------|
| Service ouvert du 28                         | -03-2023 au 31-07-2023                                                      |                                                                                        |              |
| Choisissez votre/vos<br>Pour vous aider à ch | UEO dans les parcours / niveaux o<br>noisir votre UE d'ouverture et connaît | où vous êtes inscrit ce premier semestre<br>Itre les capacités d'accueil, consulter la | ).<br>brochu |
| Inscription 2023-2<br>Cliquez sur l'UEO gén  | 024<br>Jérique pour accéder à la liste proposée                             | ٤                                                                                      |              |
|                                              | UEO générique                                                               | UEO choisie                                                                            | Supp         |
| L1 LETTRES                                   |                                                                             |                                                                                        |              |
| UE D'OUVERTURE                               | 1 AU CHOIX - SEMESTRE 1                                                     |                                                                                        |              |
| UE D'OUVERTURE                               | 2 AU CHOIX - SEMESTRE 1                                                     |                                                                                        |              |

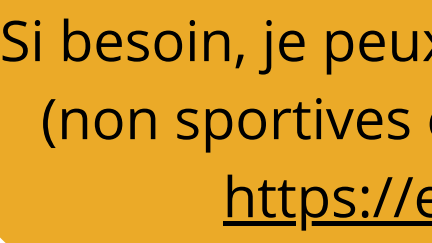

## Puis je sélectionne la première ligne "UE d'ouverture 1 au choix - semestre" pour le choix de ma première UEO (si je souhaite prendre une deuxième UEO, je procède de la même manière en sélectionnant la seconde ligne "UEO-2").

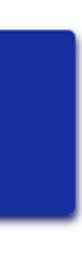

re d'information sur les UEO.

| ession | Parcours                                                                                    | Crédits |
|--------|---------------------------------------------------------------------------------------------|---------|
|        |                                                                                             |         |
|        | Parcours Licence LLETTRES - LETTRES TRONC COMMUN - Semestre 1 - Pré-inscription pédagogique | 2.00    |
|        | Parcours Licence LLETTRES - LETTRES TRONC COMMUN - Semestre 1 - Pré-inscription pédagogique | 2.00    |

Si besoin, je peux consulter le planning des UEO (non sportives et non culturelles), via ce lien : https://edt.univ-avignon.fr/ueo

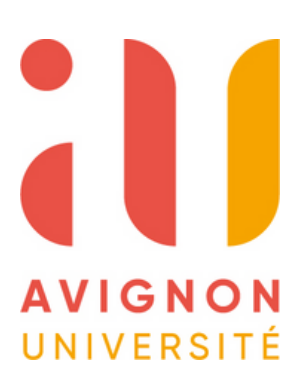

Une fenêtre s'ouvre, c'est ici que je sélectionne l'UEO voulue.

- Si je veux choisir une UEO sportive, il faut que je clique sur la ligne "UEO SUAPS : sport semestre 1".
- Si par contre je veux choisir une UEO culturelle, il faut que je clique sur "UEO activité culturelle semestre 1".
- Pour les autres types d'UEO (hors sport et culture) il faudra cliquer directement sur celle voulue.

Une fois sélectionnée l'UEO se mettra en surbrillance jaune.

UE D'OUVERTURE 1 AU CHOIX - SEMESTRE 1 à prendre dans Liste optionnelle Licence UELIBRES1 - UEO OFFERTES AUX ETUDIANTS UFR ARTS LETTRES LANGUES - Semestre 1

|            | Cliquez sur la ligne de l'élément choisi.                                           |                   |      |                                                       |                  |              |  |  |  |
|------------|-------------------------------------------------------------------------------------|-------------------|------|-------------------------------------------------------|------------------|--------------|--|--|--|
| Code       | Libelé                                                                              | Volume<br>horaire | ECTS | Capacité<br>d'accueil                                 | Places restantes | Informations |  |  |  |
| Semestre 1 |                                                                                     |                   |      |                                                       |                  |              |  |  |  |
| A-U01-9207 | UEO INITIATION AU GREC ANCIEN \$1, \$3, \$5                                         | 18000             | 2.00 | 1                                                     | 1                | 0.           |  |  |  |
| A-U01-9201 | UED STAGE VOLONTAIRE 51                                                             |                   | 2.00 | non Imtée                                             |                  | 0            |  |  |  |
| 8-002-9207 | UEO HISTOIRE DES SCIENCES - PHYSIQUE (\$1-\$3-\$5)                                  | 18000             | 2.00 | 80                                                    | 79               | 0            |  |  |  |
| 5-002-9209 | UED CULTURE SCIENTIFIQUE : CONFERENCES ET FETE DE LA SCIENCE(\$1-53-55)             | 15500             | 2.00 | 30                                                    | 30               | α,           |  |  |  |
| 8-002-9238 | UEO MATH EN JEAN (S1-S3)                                                            | 18000             | 2.00 | 25                                                    | 24               | 0            |  |  |  |
| 5-002-9244 | UED PRESQUE DU CLIMAT (\$1-53-55)                                                   | 15500             | 2.00 | 1                                                     | 1                | 0            |  |  |  |
| D-U04-9214 | UEO EGALITE, GENRE : PREVENTION ET GESTION DES VIOLENCES                            | 18h00             | 2.00 | 35                                                    | 35               | 0            |  |  |  |
| T-U07-9201 | UED ACTIVITE CULTURELLE SI                                                          | 15500             | 2.00 | asion factività                                       |                  |              |  |  |  |
| T-U11-9201 | UEO FRANCAIS POUR ETUDIANTS NON-FRANCOPHONES (\$1-53-55)                            | 18000             | 2.00 | 75                                                    | 75               | 0            |  |  |  |
| T-U11-9211 | UED ITALIEN INITIATION NIVEAU 1 (A0) (\$1-\$3-\$5)                                  | 15500             | 2.00 | π                                                     | 70               | 0            |  |  |  |
| T-U11-9213 | UEO ITALIEN INITIATION NIVEAU 3 (A2) (S1-S3-S5)                                     | 18000             | 2.00 | 30                                                    | 30               | 0            |  |  |  |
| T-U11-9214 | UED ITALEN -1- NIVEAU B1 (\$1-53-55)                                                | 15500             | 2.00 | 35                                                    | 35               | 0            |  |  |  |
| T-U11-9203 | UEO ALLEMAND A1 (91-53-55)                                                          | 18h00             | 2.00 | 90                                                    | 50               | 0            |  |  |  |
| T-U11-9207 | UED ESPAGNOL -1- NIVEAU B1 CAMPUS H. ARENDT (\$1-53-58)                             | 15500             | 2.00 | 30                                                    | 30               | 0            |  |  |  |
| T-U11-9208 | UEO ESPAGNOL -1- NIVEAU B1 CAMPUS J. FABRE (S1-S3-S5)                               | 18000             | 2.00 | 30                                                    | 30               | 0            |  |  |  |
| T-U11-9217 | UED ESPAGNOL 1 NIVEAU 82                                                            | 15500             | 2.00 | 30                                                    | 29               | 0            |  |  |  |
| T-U11-9223 | UEO FRANCAIS LANGUE SECONDE CAMPUS H. ARENDT (\$1, \$3, \$5)                        | 18000             | 2.00 | 25                                                    | 25               | 0            |  |  |  |
| T-U11-9225 | UED FRANCAIS LANGUE SECONDE CAMPUS JH. FABRE (\$1, 53, 55)                          | 15500             | 2.00 | 25                                                    | 24               | 0            |  |  |  |
| T-U12-9202 | UEO ACCOMPAGNEMENT A LA CREAT <sup>a</sup> D'ENTREPRISE CAMPUS H. ARENDT (\$1-53-55 | 18h00             | 2.00 | 60                                                    | 60               | 0            |  |  |  |
| T-U12-9203 | UED ACCOMPAGNEMENT A LA CREAT <sup>®</sup> D'ENTREPRISE CAMPUS PABRE (\$1-53-55)    | 15500             | 2.00 | 60                                                    | 60               | 0            |  |  |  |
| T-U12-9218 | UEO THEATRE APPLIQUÊ (\$1,83, 85)                                                   | 18h00             | 2.00 | Inscription auprès du responsable pédagogique de fUEO | 0                | 0            |  |  |  |
| T-U12-9217 | UED ENTREPRENEURIAT (\$1-53-55)                                                     | 15h00             | 2.00 | Inscription auprès du responsable pédagogique de TUEO | D                | ē.           |  |  |  |
| T-U12-9231 | UEO PREPARATION A LA CERTIFICATION ECRI+ NIVEAU 1 : INITIAT/PREPARAT.               | 19000             | 2.00 | 100                                                   | 100              | 0            |  |  |  |
| T-U12-9233 | UED PREPARATION & LA CERTIFICATION ECRI+ NIVEAU 2 : APPROPONDISSEMENT               | 13500             | 2.00 | 100                                                   | 100              | 0            |  |  |  |
| T-U13-9201 | UEO SUAPS : SPORT SEMESTRE 1                                                        | 18100             | 2.00 | selon factivité                                       |                  |              |  |  |  |
| T-U15-9206 | UED PIX 1 (51-53-55)                                                                | 15500             | 2.00 | 500                                                   | 500              | 0            |  |  |  |

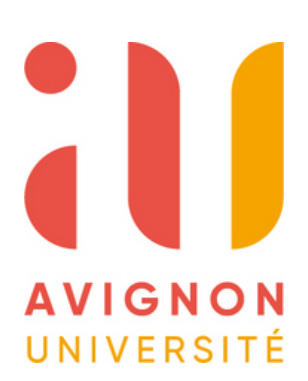

- Si j'ai choisi une UEO  $\bullet$ non sportive ou culturelle je n'ai plus rien à faire. Par contre, si j'ai choisi une UEO sportive ou culturelle, il faut que j'aille sélectionner le cours voulu.
- Pour cela je clique sur la case "Activité à choisir" (soit sportive soit culturelle).

| INSCRIPTION PÉDAG                                                                                                    | OGIQUES AUX UE                                                                                                    | D'OUVERTURE                                                                                                    |                                                                                                    |                             |
|----------------------------------------------------------------------------------------------------|----------------------------------------------------------------------------------------------------|----------------------------------------------------------------------------------------------------|----------------------------------------------------------------------------------------------------|-----------------------------|
| INSCRIP<br>PEDAGOGIQ                                                                                                    | TION<br>UE UEO                                                                                                    | Vous pouvez ici choisir les Ul                                                                                                    | EO pour vos semestre                                                                                                    | es d'inscriptio             |
| INSCRIPTION AUX AC                                                                                                    | TIVITÉS DES UEC                                                                                                    | SPORT ET CULTURE                                                                                                    |                                                                                                    |                             |
| L'inscription en ligne est lin<br>Si vous souhaitez vous ins<br>Activités Physiques et Spo                                                                                                    | nitée à une activité cu<br>scrire dans une secor<br>rtives .                                                                                                    | lture et une activité sport.<br>de activité, contacter la Maison                                                                                                    | de la Culture et de la                                                                                                    | ι Vie de Cam                |
| Si vous vous inscrivez da                                                                                                    | ans le cadre d'une L<br>nt l'UEO sport ou culti                                                                                                    | nité d'Enseignement d'Ouvertu                                                                                                    | <b>re de licence</b> , vous o                                                                                                    | devez préala                |
| Si vous vous inscrivez <b>da</b><br>pédagogique en choisissar<br>Vous pourrez alors choisir                                                                                                    | ans le cadre d'une L<br>nt l'UEO sport ou cultu<br>l'activité et le créneau                                                                                                    | nité d'Enseignement d'Ouvertu<br>Ire.<br>horaire et ainsi réserver votre p                                                                                                    | re de licence, vous d<br>lace dans ce cours.                                                                                                    | devez préala                |
| Si vous vous inscrivez da<br>pédagogique en choisissar<br>Vous pourrez alors choisir<br>UEO ACT<br>CULTURE<br>pas d'inscription p                                                                                                    | ans le cadre d'une L<br>nt l'UEO sport ou cultu<br>l'activité et le créneau<br>IVITE<br>ELLE<br>pédagogique                                                                                              | nité d'Enseignement d'Ouvertu<br>rre.<br>horaire et ainsi réserver votre p<br>UEO ACTIVI<br>SPORTIVE<br>UEO SUAPS : SPORT S<br>Activité à cho                                                                                                    | re de licence, vous d<br>lace dans ce cours.<br>TE<br>E<br>SEMESTRE 1<br>Isir                                                                    | devez préala                |
| Si vous vous inscrivez da<br>pédagogique en choisissar<br>Vous pourrez alors choisir<br>UEO ACTI<br>CULTURE<br>pas d'inscription p                                                                                                    | ans le cadre d'une L<br>nt l'UEO sport ou cultu<br>l'activité et le créneau<br>MITE<br>ELLE<br>pédagogique                                                                                               | nité d'Enseignement d'Ouvertuire.<br>horaire et ainsi réserver votre p<br>UEO ACTIVI<br>SPORTIVE<br>UEO SUAPS : SPORT S<br>Activité à cho                                                                                                    | re de licence, vous d<br>lace dans ce cours.<br>TE<br>SEMESTRE 1<br>isir                                                                         | devez préala                |
| Si vous vous inscrivez da<br>pédagogique en choisissar<br>Vous pourrez alors choisir<br>UEO ACTI<br>CULTURE<br>pas d'inscription p<br>INSCRIPTION EN FOR<br>Les activités sportives et c<br>Utiliser les rubriques ci-des<br>Sont également proposés of | ans le cadre d'une L<br>nt l'UEO sport ou cultu<br>l'activité et le créneau<br>IVITE<br>ELLE<br>Dédagogique<br>CMATION PERSON<br>ulturelles sont access<br>ssous pour vous inscr<br>des expériences natu | nité d'Enseignement d'Ouverture<br>horaire et ainsi réserver votre p<br>UEO ACTIVI<br>SPORTIVE<br>UEO SUAPS : SPORT S<br>Activité à cho<br>NELLE AUX ACTIVITÉS SPO<br>bles à tous les étudiants.<br>re à une activité en formation per<br>re et évènements sportifs. Cette | re de licence, vous d<br>lace dans ce cours.<br>TE<br>SEMESTRE 1<br>Isir<br>ORT ET CULTURE<br>ersonnelle sans validar<br>inscription nécessite l | tion d'UEO.<br>le réglement |

ence.

le Service Universitaire des

effectuer votre inscription

le de la cotisation sport.

IATURE ET ÉVÈNEMENT PORTIFS

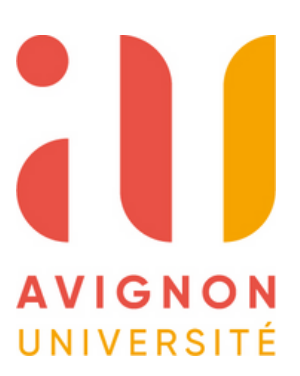

- Je sélectionne sur le menu déroulant le sport ou l'activité culturelle que je veux (1).
- Je choisi le créneau horaire qui me convient en fonction de mon emploi du temps (2) et du nombre de places restantes.
- Puis je valide mon choix lacksquare(3).

L'inscription aux UEO est à présent terminée.

| Vous vous inscrivez dans le cadre de votre licence, po<br>L'inscription permet de réserver votre place pour une i                                                                                                    | ur valider FUEO SUAPS : SPORT<br>recription à l'activité de votre choi    | SEMESTRE 1                                                        | valider pour enregistrer ce<br>choix. |                                                                                                    |                                |
|----------------------------------------------------------------------------------------------------|---------------------------------------------------------------------------|-------------------------------------------------------------------|---------------------------------------|----------------------------------------------------------------------------------------------------|--------------------------------|
| Vous avez jusqu'au lundi 31 juillet 2023 pour revenir<br>Une seule inscription est autorisée. Pour choisir une a                                                                                                    | sur votre choix. Pour plus de rens<br>ctivité secondaire, voir directemen | aignements, consulter les pages du S.U.A.P.S.                     |                                       |                                                                                                    |                                |
| Activité choisie : BADMINTON - mană de 19:00 ă                                                                                                    | 20.30                                                                     |                                                                   |                                       |                                                                                                    |                                |
| ACTIVITES                                                                                                    | COMPETENCES UEO BA                                                        | ADMINTON                                                          |                                       |                                                                                                    |                                |
| AÉRODANSE - FITNESS                                                                                                    | non renseignées.                                                          |                                                                   |                                       |                                                                                                    |                                |
| AİKIDO<br>APPN SPÉLÉO - VIA FERRATA - VTT - KAYAK                                                                                                    | HORAIRES BADMINTON                                                        | N                                                                 |                                       |                                                                                                    |                                |
| BADMINTON                                                                                                    | Vérifiez que la formation que v                                           | yous préparez yous autorise l'accés.                              |                                       |                                                                                                    | > 👧                            |
| BADMINTON PERSONNEL 1                                                                                                    | Seules les formations autorisé                                            | es garantissent la liberté de ces créneaux (ni cours, ni examen). |                                       | 3                                                                                                    | Velider on choice Quitter same |
| BASKETBALL<br>BIKE AND RUN                                                                                                    | Cliquer sur la ligne de l'horaire d                                       | le votre choix pour sélectionner.                                 |                                       |                                                                                                    |                                |
| BOXE FRANÇAISE                                                                                                    | Jour                                                                      | Horaire                                                           | Lieu                                  | Observations<br>Provide source to 69/00                                                                                                    | Places disponibles             |
| ESCALADE<br>FOOTBALL<br>FUTSAL<br>FUTSAL FÉMININ<br>FUTSAL POUR LE PERSONNEL                                                                                                    | lundi                                                                     | 14:30 A 16:00                                                     | Gymnase - póle sportif                | Accès limit à :<br>L2 Latres<br>L2 LLCER<br>L2 LEA<br>L2 LEA<br>L2 Argiais<br>L2 Espagnol<br>L2 Humanités                                                                                                    | 40 reste(nt) 40                |
| GOLF<br>HANDBALL<br>JIU-JITSU<br>KAYAK<br>NATATION                                                                                                    | mardi                                                                     | 13:00 à 14:30                                                     | Gymnase - póle sportif                | Premier cours le 07/02<br>Accès limite à :<br>L1 AES<br>L1 Histoire<br>L1 Géographie<br>L1 Into-som                                                                                                    | 25 reste(nt) 25                |
| NATATION SAUVETAGE - PREPARATION BNSSA<br>PASS CARDIO MUSCULATION<br>PILATES<br>PPG PERSONNEL<br>RENFORCEMENT MUSCULAIRE<br>RENFORCEMENT MUSCULAIRE/STRETCHING<br>RUGBY<br>SELF-DEFENSE<br>STEP<br>SWISS BALL<br>TEMME | mardi                                                                     | 19:00 & 20:30                                                     | Cymnase - pôle sportif                | Premier cours le 07/02<br>Accès limité à :<br>L1 Physique<br>L1 Chimie<br>L1 Mathématiques<br>L2 Lettres<br>L2 Lettres<br>L2 LEA<br>L2 LEA<br>L2 Auglais<br>L2 Espagnol<br>L2 Humanités<br>DUT 1 STID<br>DUT 2 STID                               | 18 reste(nt) 18                |
| TENNIS<br>TENNIS DE TABLE<br>TRAIL URBAIN<br>ULTIMATE FRISBEE<br>VOLLEYBALL<br>VTT<br>YOGA<br>ZUMBA<br>AUCUNE ACTIMITE / SUPPRESSION                                                                                   | jeudi                                                                     | 17:30 á 19:00                                                     | Gymnase - póle sportif                | Premier cours le 09/02<br>Accès limité à :<br>L1 Informatique<br>L2 Droit<br>L2 AES<br>L2 STAPS<br>L3 Histoire<br>L3 Géographie<br>L3 Géographie<br>L3 Physique<br>L3 Physique-chimie<br>L3 Mathématiques<br>L3 Informatiques<br>L3 Informatiques | 4D reste(nt) 4D                |

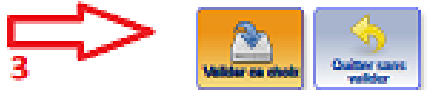

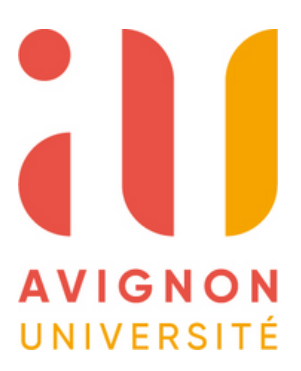